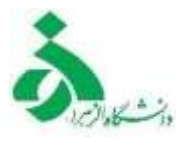

## راهنمای پیش ثبت نام و ثبت نام اتاق فردی در سامانه سماد

## راهنمای پیش ثبت نام و ثبت درخواست خوابگاه در سامانه سماد:

۱-ابتدا وارد سامانه سماد به آدرس <u>https://samad.alzahra.ac.ir</u> شوید. نام کاربری شما شماره دانشجویی و از وکلمه عبور کد ملی می باشد. پس از وارد شدن به سامانه سماد بر روی سامانه خوابگاه ها کلیک نمایید و از لیست باز شده درخواست خوابگاه را انتخاب کنید. ( دانشجویان جدیدالورود به خوابگاه قبل از وارد شدن به سامانه سماد بر روی سامانه خوابگاه ها کلیک نمایید و از لیست باز شده درخواست خوابگاه را انتخاب کنید. ( دانشجویان جدیدالورود به خوابگاه قبل از وارد شدن به سامانه سماد بر روی سامانه خوابگاه ها کلیک نمایید و از لیست باز شده درخواست خوابگاه را انتخاب کنید. ( دانشجویان جدیدالورود به خوابگاه قبل از وارد شدن به سامانه سماد بر روی سامانه خوابگاه قبل از وارد شدن و از می مامانه کلیه فرم های ثبت نام خوابگاه را انتخاب کنید. و از قسمت دانلود فرم های ثبت نام خوابگاه سامانه دریافت و مامانه کلیه فرم های ثبت نام خوابگاه مامانه دریافت و مامانه کلیه فرم های ثبت نام خوابگاه ها مراجعه به خوابگاه به اداره امور خوابگاه ها تحویل دهند)

|                     |                                 |                |                              |                                     | 244         | فأريام الطباديونة           | a matter and                         | Sectored                                               | الإيقاد بباباه ها | و و ال |
|---------------------|---------------------------------|----------------|------------------------------|-------------------------------------|-------------|-----------------------------|--------------------------------------|--------------------------------------------------------|-------------------|--------|
| (nt.14.30.11 Ira    | ى تەش (بوقى www.w               | آخرير          |                              |                                     |             |                             | paired                               | الملك فواد                                             |                   | حه احل |
| كارزر بماهانه تغذيه |                                 |                |                              |                                     |             |                             | the star                             | یش تبت<br>الستان<br>اردواست م                          |                   |        |
|                     | ان نودن کارت<br>افغل نمودن کارت | R<br>Ibn of th | ر<br>گزارش اعتبار<br>دریافتی | لول<br>الزارش اعتبار<br>فرستاده شده | گۇرش عطائرد | نتول التيار<br>التول التيار | ان<br>حيث لنحاب تدي<br>اورهو<br>فردي | کردامی است<br>استشن کروه<br>استان الای<br>الاستان الای | - Second          | 1      |

۲– درصفحه باز شده برروی گزینه **ذخیره** کلیک کنید . درخواست ثبت خوابگاه شما انجام شد . چنانچه شما <mark>واجد</mark> <mark>دریافت خوابگاه</mark> باشید ، پس از دریافت تایید از طریق سامانه نسبت به ثبت نام و انتخاب اتاق در سامانه اقدام کنید.

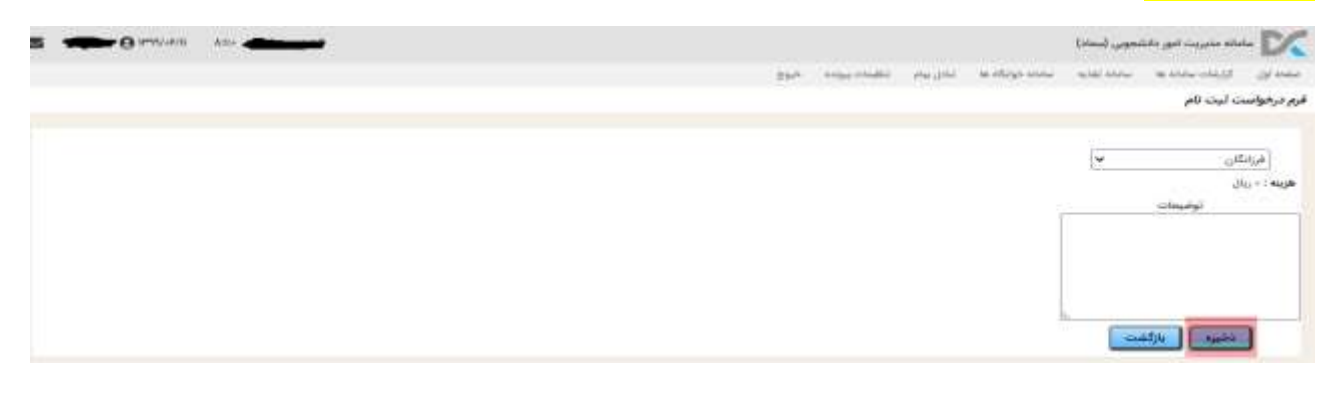

## راهنمای ثبت نام وانتخاب اتاق فردی توسط دانشجو در سامانه سماد

توجه: دانشجو باید اجاره های معوقه خوابگاه را در سامانه صندوق رفاه به آدرسbp.swf.ir پرداخت نماید. چنانچه دانشجو اجاره بهای معوقه داشته باشد امکان ثبت نام و انتخاب اتاق در سامانه ندارد.

۱- بر روی سامانه خوابگاهها کلیک کنید و از لیست باز شده انتخاب اتاق فردی را انتخاب نمایید.

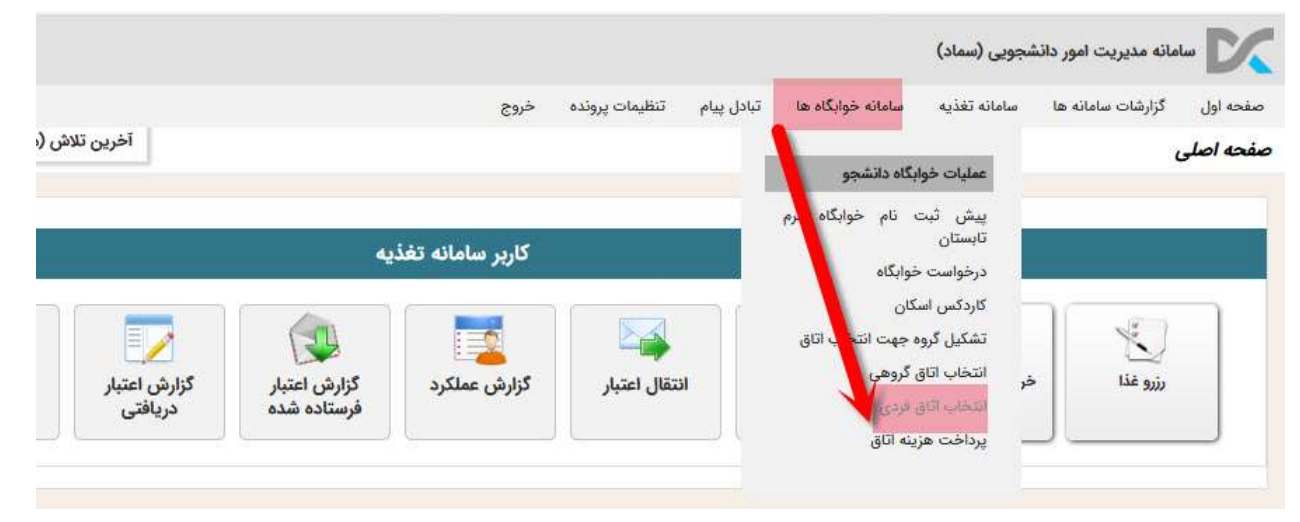

۲- از لیست باز شده **خوابگاه و بلوک** خود را انتخاب نمایید و سپس از اتاق های باز شده اتاق مورد نظر خود را انتخاب نمایید.

چنانچه بلوکی را انتخاب نمایید که برای مقطع و ورودی شما تعریف نشده باشد . سیستم پیام دراین خوابگاه و این بلوک، واجد شرایط اتاق نیستید می دهد. **بدیهی است هردانشجو فقط از لیست بلوک ها و اتاق هایی می تواند انتخاب نماید که در سیستم برای ایشان موجود باشد.** 

| التخاب از لیست گلستانی که برای شما باز می شود | بلوک<br>۷ اگلستان ۲                 | طوابكله          | ~ [ فرانگان        | ترم تحصیلی<br>بیمن ۱۳۰۰-۱۳۰۰ |
|-----------------------------------------------|-------------------------------------|------------------|--------------------|------------------------------|
| ц.bcz                                         |                                     |                  |                    |                              |
|                                               | pour site                           | rat state        | dal state          | elec state                   |
|                                               | P+1 .007.00                         | Per sati po O    | Distant Int        | Pel lata pla C               |
|                                               | المرقيت الثاني: ال                  | طرفيت اللق. 9    | طرقيت الآق: ٦      | طرقيت اللق ٢                 |
| انتخاب اتاق از این لیست                       | <ul> <li>Static factor:</li> </ul>  | • which show     | a solute tatalic a | e talahat shanii             |
|                                               | CUALDO MY                           | PF GUINDO        | HP WELLO           | Pret spin part               |
|                                               | B                                   | P. Salah Could   | P                  | طرفيت اداق: ٩                |
|                                               | المداد اعضان - م                    | + johand shows   | - phase starts     | + istant stant               |
|                                               | نبيتان جرج                          | Nor Line O       | 0 sta 100 m        | 0 in 110 -                   |
|                                               | اللوفيت الكان: 1                    | اللرفيت اللق، ال | طرفيت تلورد و      | الارفيت الثاني ال            |
|                                               | <ul> <li>Solution (see )</li> </ul> | e phate tablet   | • under stand:     | • Johan Talandi              |
|                                               | C 114 100- 4+4                      | P-P - GOL PE C   | Dis top of         | MF-312-00                    |
|                                               | F 180 045                           | A well would     | F will link to     | P all calif                  |